## Service Clients 24h/24

Notre service client est disponible 24h/24 et 7j/7:

Cellhire France + 33 (0) 1 41 43 79 40

 Cellhire UK
 + 44 (0) 1904 610 610

 Cellhire USA
 + 1 214 355 5200

 Cellhire International
 + 44 (0) 1904 610 610

Email france@cellhire.com

www.cellhire.fr

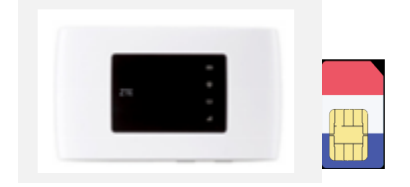

#### ZTE MF920V Wi-Fi Hotspot (4G) + eSIMsmart

Consignes d'utilisation

## Perte/Vol équipement

En cas de perte ou vol de votre équipement, contactez immédiatement Cellhire pour déclarer la perte et envisager éventuellement une solution de remplacement.

### Notice retour :

Vous trouverez joint à votre colis la notice retour.

Si vous avez des questions, n'hésitez pas à contacter Cellhire au 01.41.43.79.40 du lundi au vendredi de 9h30 à 18h00.

## Indicateurs LED

| Indicateur | Statut                            | Description                                                                |
|------------|-----------------------------------|----------------------------------------------------------------------------|
|            | Rouge<br>constant/<br>clignontant | La batterie est déchargée                                                  |
| Batterie   | Vert<br>clignotant                | La batterie est en charge                                                  |
|            | Vert constant                     | le niveau de la batterie est<br>supérieure à 50 %                          |
|            | Aucun voyant                      | L'appareil ne charge pas                                                   |
|            | Bleu constant                     | le WIFI est activé                                                         |
| WIFI       | Bleu<br>clignotant                | WPSµ est activé                                                            |
|            | Aucun voyant                      | le WIFI est désactivé                                                      |
|            | Rouge                             | La carte sim n'est pas dans<br>l'appareil ou le réseau est<br>indisponible |
| Réseau     | Vert constant/<br>clignotant      | Réseau Mobile connecté en 2G/ 3G                                           |
| ull        | Bleu<br>constant/<br>clignotant   | Réseau Mobile connecté en 4G                                               |

\*WPS = facilite le processus de connexion à un réseau sans fil sécurisé depuis un ordinateur ou un autre appareil.

## Installation

1. Le nom du réseau WiFi (SSID) est imprimé sur une étiquette à l'arrière de l'appareil.

2. Appuyez sur le bouton d'alimentation pour allumer l'appareil.

3. L'appareil est prêt quand l'indicateur de réseau **III** Clignote.

4. Activez votre connexion WiFi sur votre ordinateur, smartphone ou tablette pour sélectionner le nom du réseau WiFi (SSID)

7. Saisissez le mot de passe WiFi qui se trouve à l'arrière de l'appareil.

8. Vous êtes maintenant connecté à internet.

Il permet de connecter simultanément jusqu'à 5 appareils (smartphone/tablette/ordinateur)

Votre routeur est préconfiguré et prêt à être utilisé.

#### Réglage de l'APN :

Allez en page d'accueil et cliquez sur :

- 1. « Limited Service Settings »
- 2. Cliquez sur « APN »
- 3. Tapez le nom du « Profil Name » : Cellhire
- 4. APN : internet
- 5. Cliquez sur « Set as default »

Votre routeur est maintenant paramétré et connecté au réseau internet.

#### Mode d'économie de batterie

L'appareil se met en veille au bout de 10 minutes. En mode veille, la fonction Wifi reste activée.

## Paramètres avancés : Assistant

Votre routeur est préconfiguré, cependant si vous le désirez, vous pouvez accéder aux options avancées du routeur.

Ouvrez votre navigateur internet et entrez l'adresse suivante :

#### http://192.168.0.1 OU http://ufi.ztedevice.com

La page de l'interface du routeur s'ouvre. Username : admin Password : admin ou fleet1

## Recherche manuelle de réseau

A partir de la page de l'interface du routeur, il est possible d'effectuer une recherche manuelle de réseau: 1. cliquez sur le mode « PC » en bas de la page

- 2. Cliquez sur le bouton « On » Pour qu'il se mette en « OFF »
- 3. Allez dans «Settings »
- 4. Cliquez sur « Network Selection »
- 5. Sélectionnez « Manual » et cliquez sur « Search »
- 4. Patientez pendant la recherche des réseaux
- 5. Sélectionnez le réseau souhaité et validez
- 6. Revenir au début de la page et recliquez sur le bouton
- « OFF » pour le mettre en « On ».

# Merci d'avoir choisi Cellhire